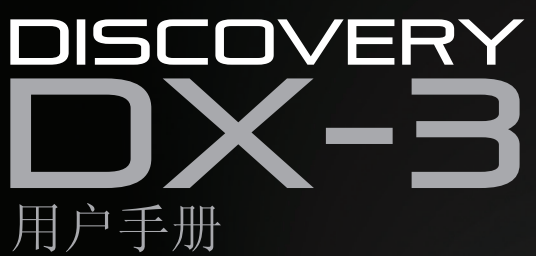

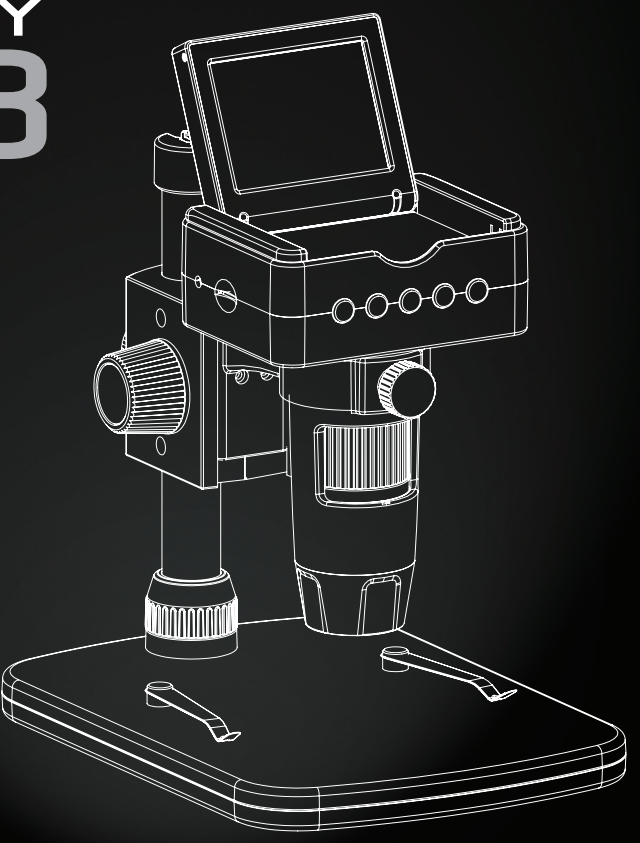

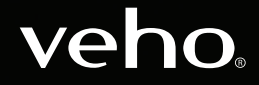

VMS-008-DX3

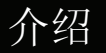

- Veho DX-3显微镜可让您探索微观世界。对学生,教师,实验室研究,医学分析,维修服务或业余爱好者非常有用。
- 请花点时间阅读本手册,以确保您充分利用显微镜。请妥善保管本手册以备将来参考。
- 在使用显微镜之前,请阅读以下安全注意事项。 始终确保设备正确运行:
- DX-3显微镜不防水
- 使用并存放在阴凉干燥的环境中(-5°C 50°C),避免在潮湿环境中使用
- 请勿将镜头对准太阳或强光源,否则可能会损坏显微镜
- 除非使用随附的清洁布,否则请勿触摸镜头
- 不要直视LED; 它们可能会伤害你的眼睛
- 如果您需要帮助或对DX-3显微镜有任何疑问,请通过我们网站上的在线聊天联系我们:
- veho-world.com

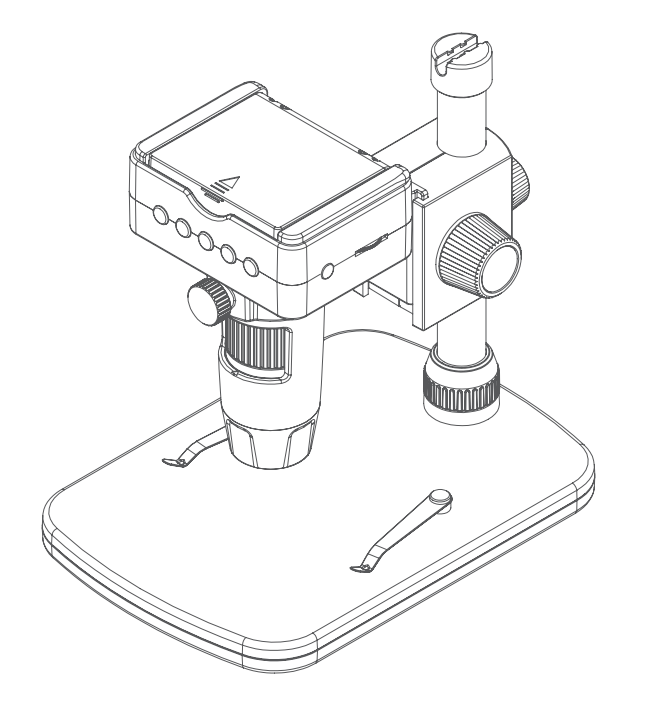

- Veho DX-3显微镜
- 高度可调节支架
- AC适配器
- 捕获远程控制
- HDMI线
- USB电缆
- 电视线
- microSD卡
- 校准尺
- 软件CD
- 快速入门指南

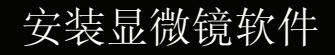

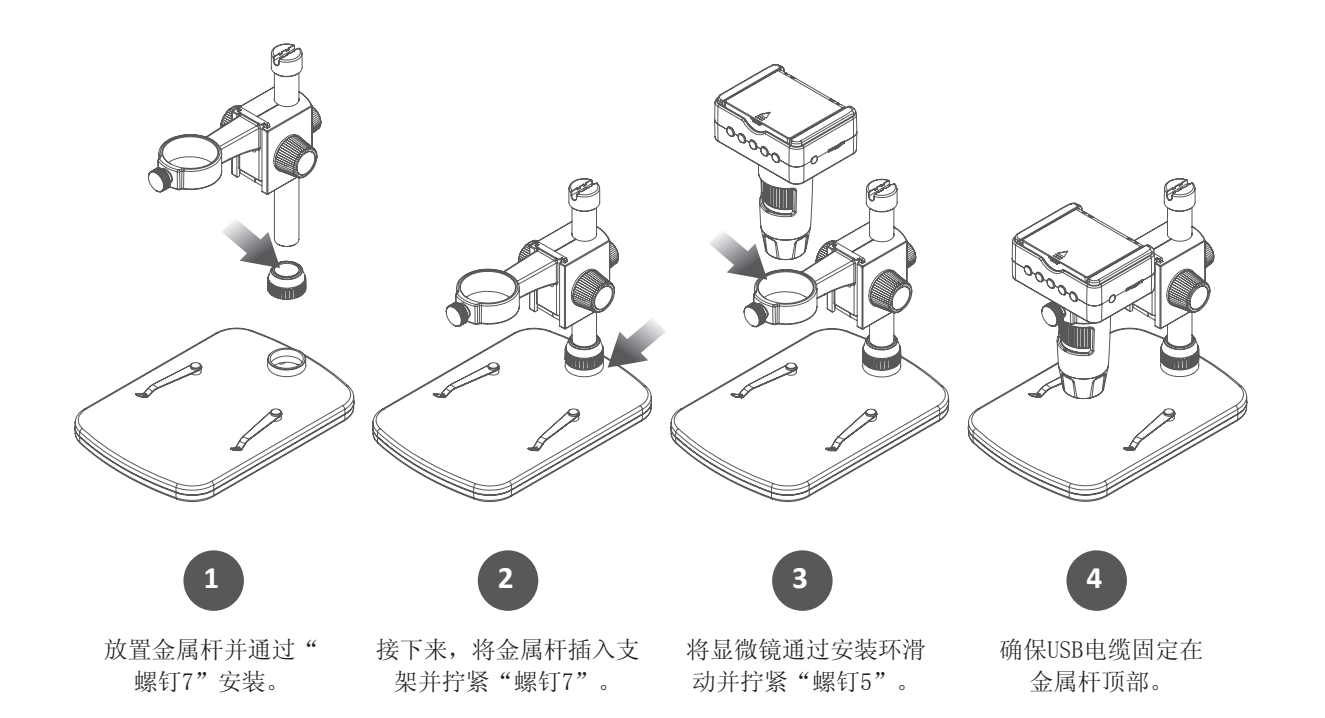

要安装PortableCapture HD软件,请使用随附的软件CD 或访问我们的网站下载区域:

# veho-world.com/downloads

下载到桌面后,双击"PortableCapture HD"的安装按钮,然后接受将软件安装到PC上;安装将开始。

## 操作系统要求

- Windows 7/8/10 Mac OS - 10.9 - 10.13
- P4 1.8或以上
- RAM 1GB
- 视频内存126M
- USB端口2.0

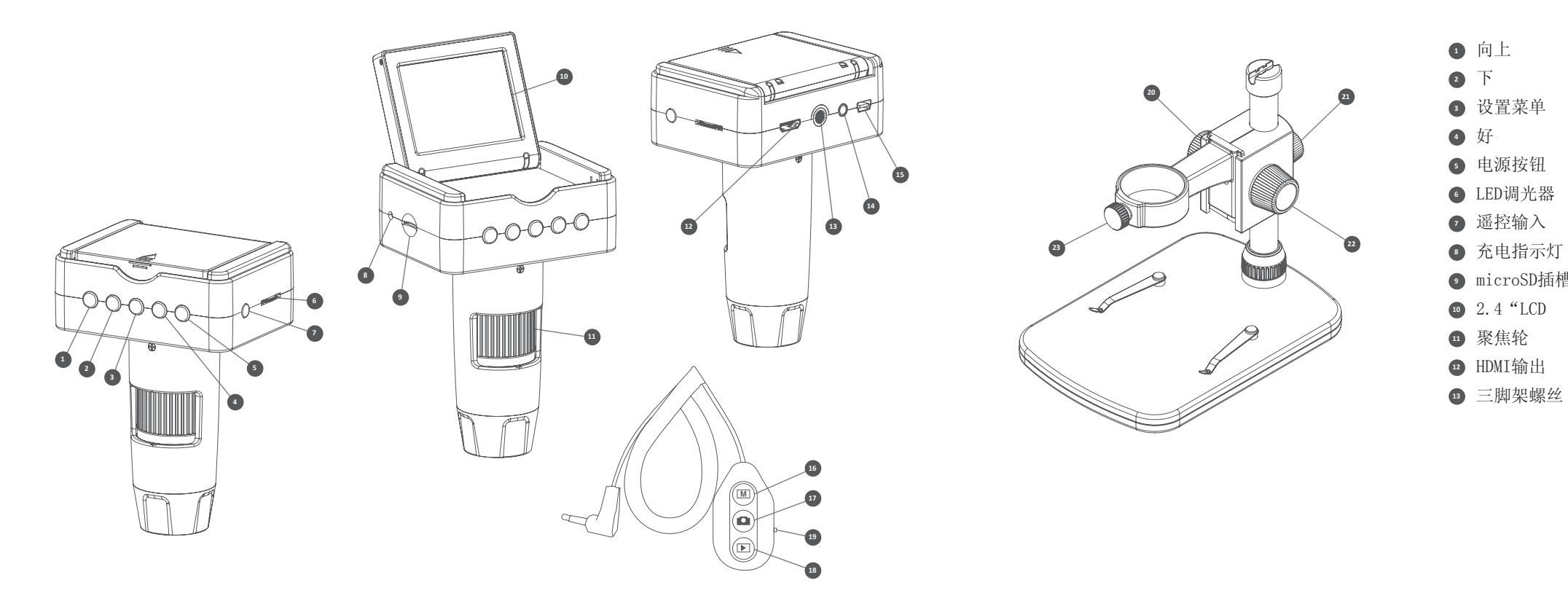

| 1  | 向上        | 14 | 电视输出   |
|----|-----------|----|--------|
| 2  | 下         | 15 | 电源输入   |
| 3  | 设置菜单      | 16 | 模式选择器  |
| 4  | 好         | 17 | 捕获     |
| 5  | 电源按钮      | 18 | 回放     |
| 6  | LED调光器    | 19 | 缩放功能   |
| 7  | 遥控输入      | 20 | 锁定/解锁轮 |
| 8  | 充电指示灯     | 21 | 杆螺钉    |
| 9  | microSD插槽 | 22 | 高度调节轮  |
| 10 | 2.4 "LCD  | 23 | 夹紧螺钉   |
| 11 | 聚焦轮       |    |        |
| 12 | HDMI输出    |    |        |

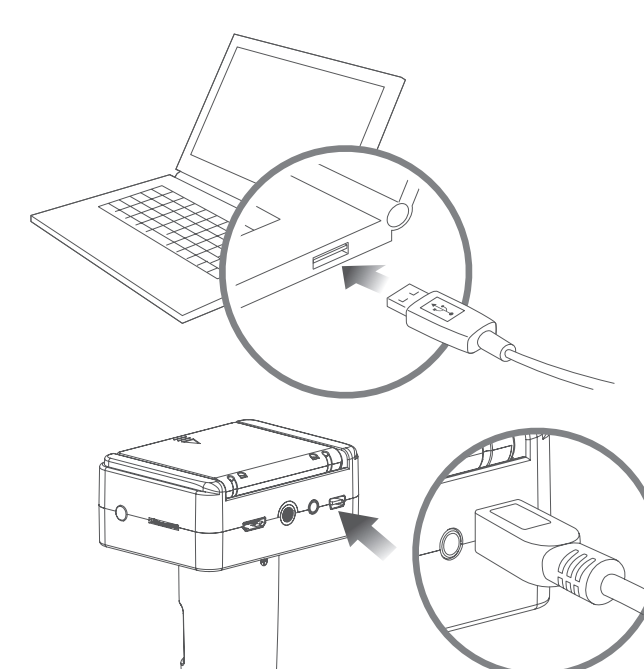

我们建议在首次使用前对显微镜充满电。 要为显微镜充电,请将随附的USB充电线插入DC / USB端口,将USB端连接到计算机USB端口或合 适的插头。 LED充电指示灯将变为稳定的红色, 充满电后将关闭。

提示: 使用Veho Portable Pebble (https://bit. ly/21JLEoQ) 为设备充电,同时远离插座使用。

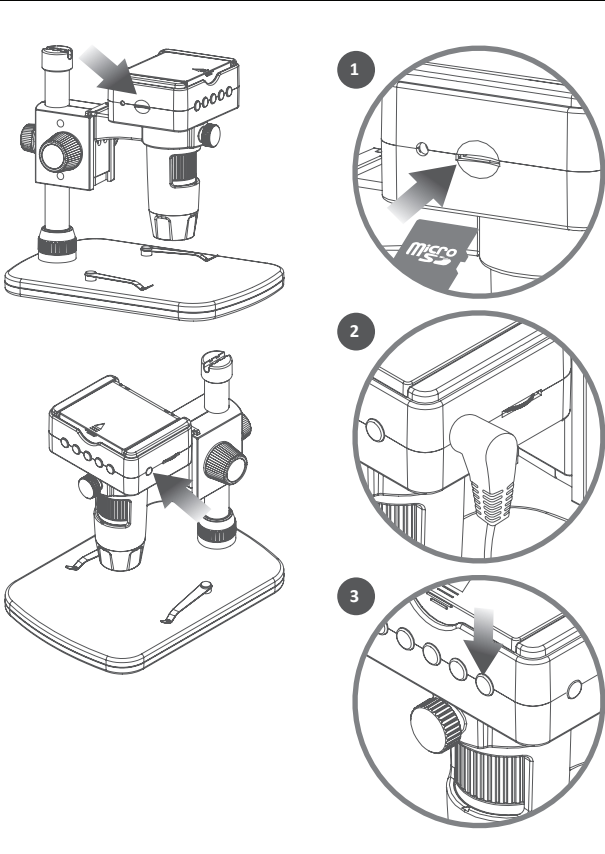

关闭显微镜后插入microSD卡(1),您可能需要 重新格式化在显微镜设置中完成的卡。 接下来,将遥控器插入正确的端口(2)并打开 显微镜电源。按住电源按钮(3)约1秒钟。 要关闭显微镜电源,请再次按住电源按钮约1秒 钟。

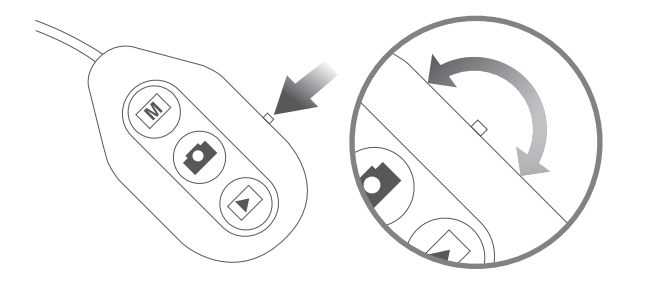

## 使用缩放 要放大和缩小,请使用位于遥控器侧面的缩放功 能开关。此功能在捕获图像之前以及图像回放期 间在预览模式下工作。

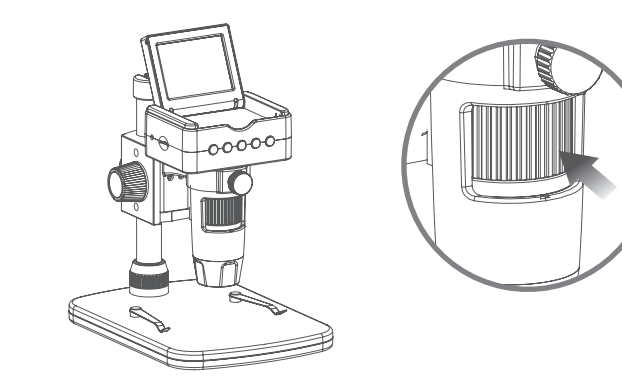

首先确保LCD屏幕打开。要聚焦显微镜,请将聚 焦轮旋转到显微镜的前部;顺时针放大或逆时针 放大。您可以在翻转LCD屏幕上看到DX-3是否聚 焦。

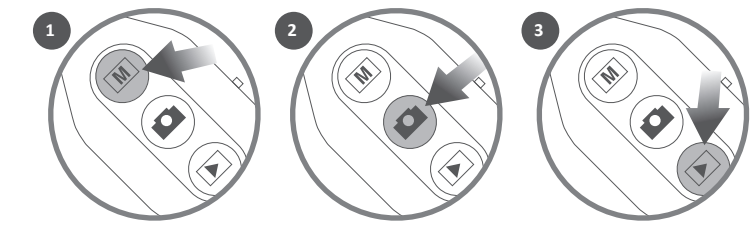

捕捉和播放

在遥控器上,选择照片或视频模式(1)。要捕获图像或素材,请按"捕获"按钮(2)。您可以按"播放"按钮(3)播放图像和录制的视频,使用箭头键滚动列表。

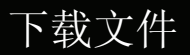

HDMI和电视输出

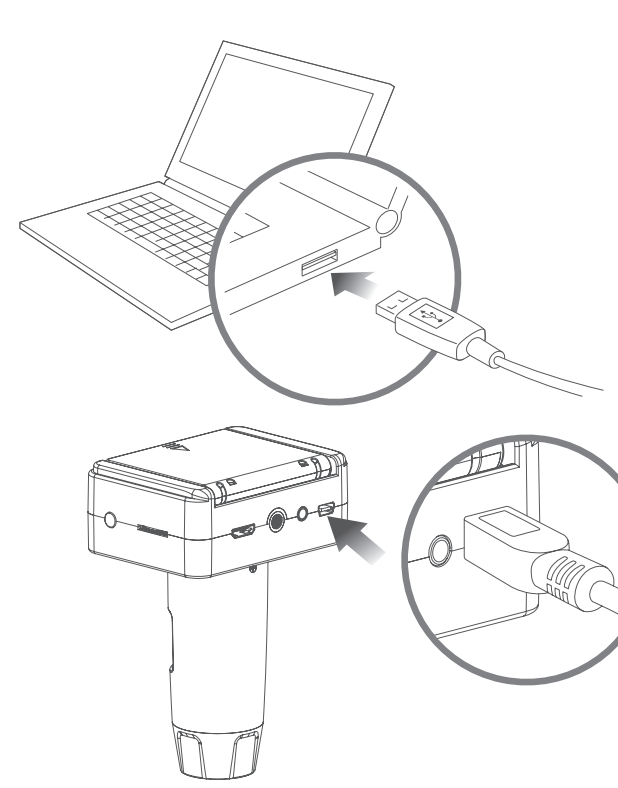

要从DX-3将图像和视频片段下载到计算机上,请 使用随附的USB电缆,使用DC / USB端口。这将 允许您访问microSD卡上的文件。 您还可以使用读卡器访问microSD卡上的文件。

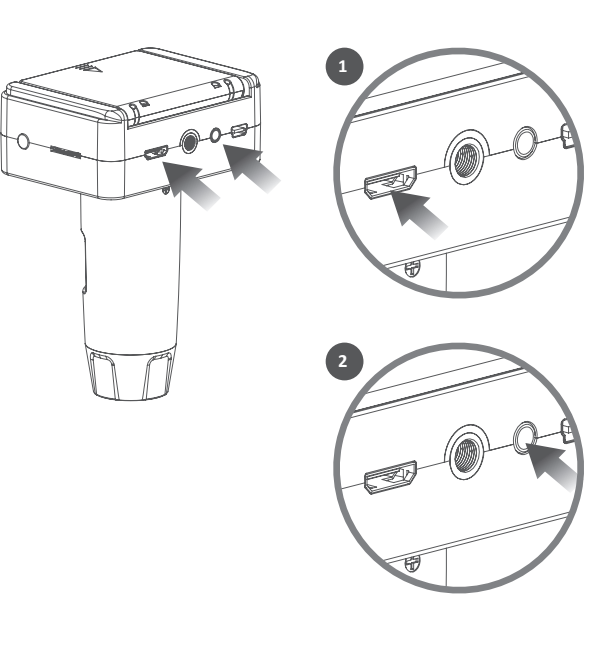

DX-3具有HDMI(1)和TV(2)输出,因此您可以 直接体验电视屏幕或电脑显示器的直播。

使用随附的HDMI或TV电缆将显微镜连接到电视或 显示器。通过电视观看时,一旦调整了信号源设 置,就会显示实时视图。如果通过计算机显示器 查看,则显示器应默认为范围,或者您可能需要 调整显示器上的源设置。 菜单和设置指南

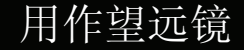

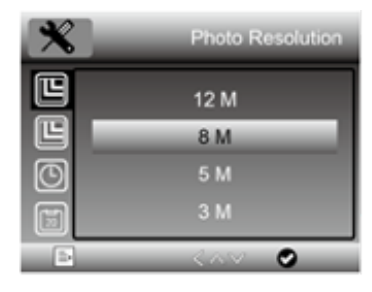

要查看设置,按 ✿ (设置)按钮。使用 ▲ (向上)和 ▼ (向下)箭 头浏览选项,当您找到要查看的设置时按0K。 要编辑设置,请使用 ▲ (向上)和 ▼ (向下)箭头选择您的选择,然 后按0K确认。再次按 ✿ (设置)按钮退出设置。 以下是菜单选项列表:

| 语言        | 日期戳         |
|-----------|-------------|
| 显微镜/望远镜模式 | 电视输出        |
| 照片分辨率     | 循环记录        |
| 延时捕获      | 自动断电        |
| 视频分辨率     | 格式化microSD卡 |
| 曝光        | 默认设置        |
| 约会时间      | 版           |

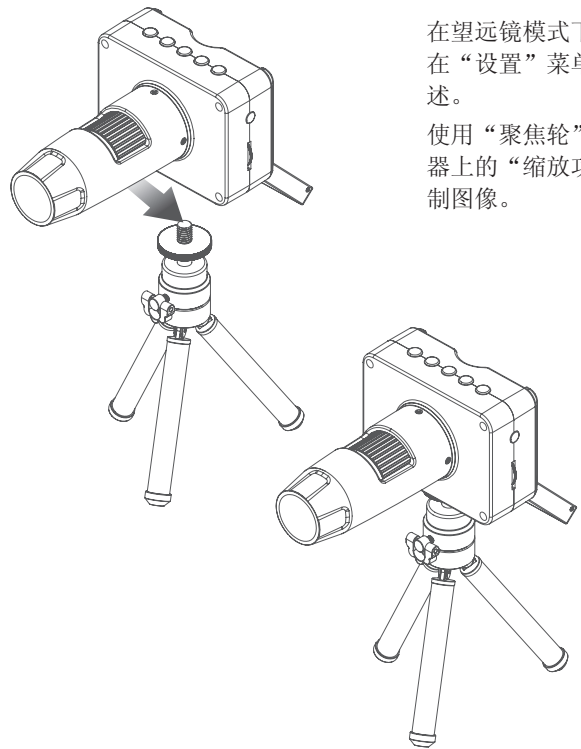

在望远镜模式下使用DX-3时,我们建议使用相机三脚架以避免震动。 在"设置"菜单中选择"望远镜模式",如"菜单和设置指南"部分所述。

使用"聚焦轮"聚焦望远镜,调整直至达到预期效果。您可以使用遥控器上的"缩放功能"进行放大或缩小,使用遥控器上的"捕捉"按钮录制图像。

使用显微镜时,可以随时拍摄静态照片 或视频片段,使用PortableCapture HD 软件中的图标或下拉菜单。

设置和首选项也可以在软件中调整, 包括:

- 解析度
- 日期和时间
- 界面语言
- 全屏模式
- 用于照片/视频捕捉的计时器

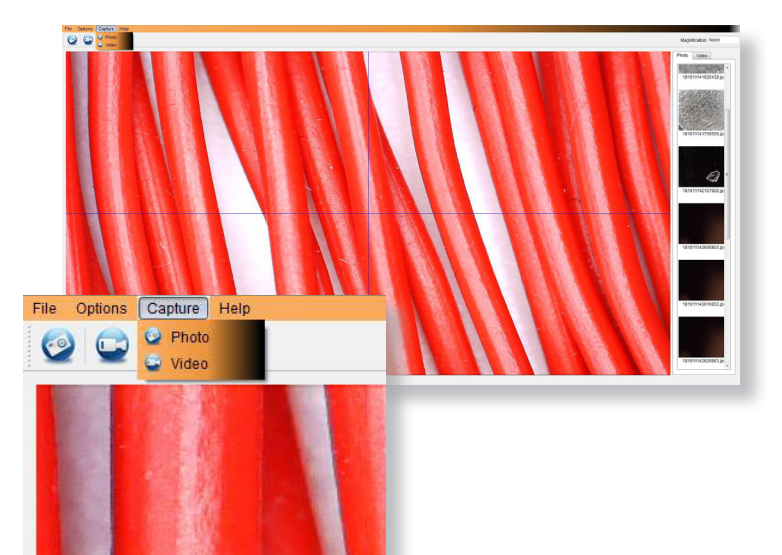

# 校准

确保"显示交叉"已打开,转到"选 项> XY指南>开/关"。

显微镜默认为"开",我们建议保留 此功能。

步骤1: 将显微镜聚焦在随附的校准标 尺上,调整放大轮直至图像清晰。当 标尺线与蓝色XY指南平行时,拍摄所 选区域的照片,如图所示。

步骤2:双击捕获的图像进入测量界 面。

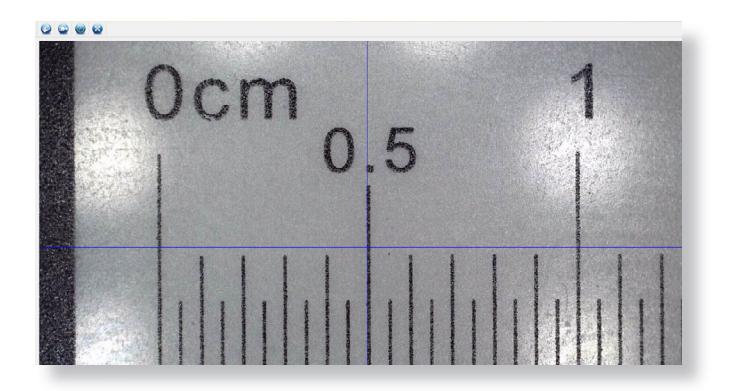

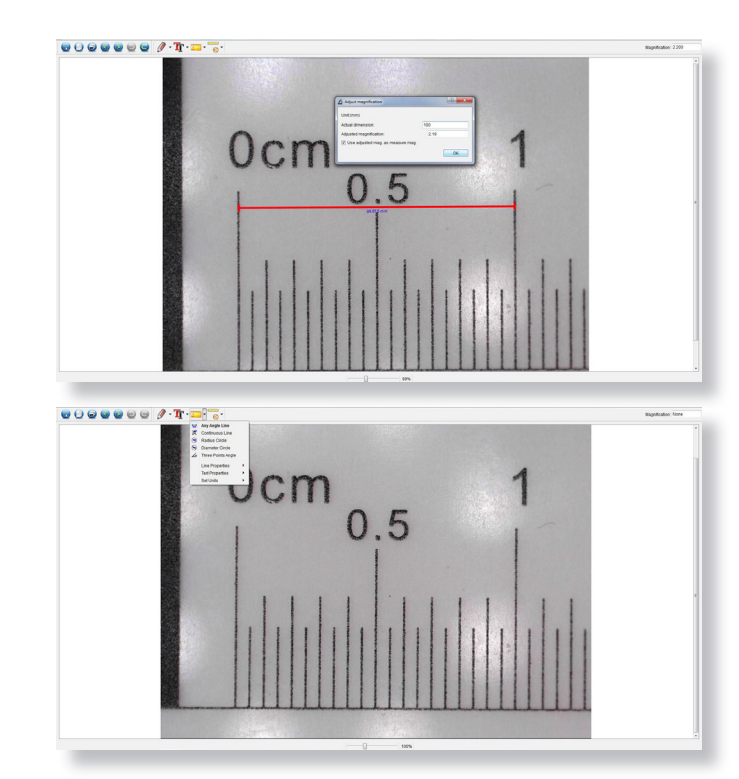

第3步:图像打开后,单击校准图标。 使用鼠标,单击开始和结束点;你必须 知道点之间的距离(使用标尺)。将 弹出一个对话框,将测量的确切值输 入"实际尺寸"。该软件将自动校准 放大率。单击"确定",调整后的放 大率将显示在右上角。

步骤4:现在使用"任意角度线",在 测量图标下,再次测量相同的距离。 如果测量的值与实际值大致相同,则 校准成功。

## 测量

双击图像进入测量界面。 在"测量"图 标下,选择以下任一选项进行测量。

任何角度线测量:从一个点单击并按住并 拖动到下一个点,然后释放。

连续线测量:允许您测量任何连续长度。 单击,按住并从一个点拖动到其他点,然 后释放。

半径圆测量:单击,按住并延伸到所选半 径。将计算圆的半径,周长和面积。

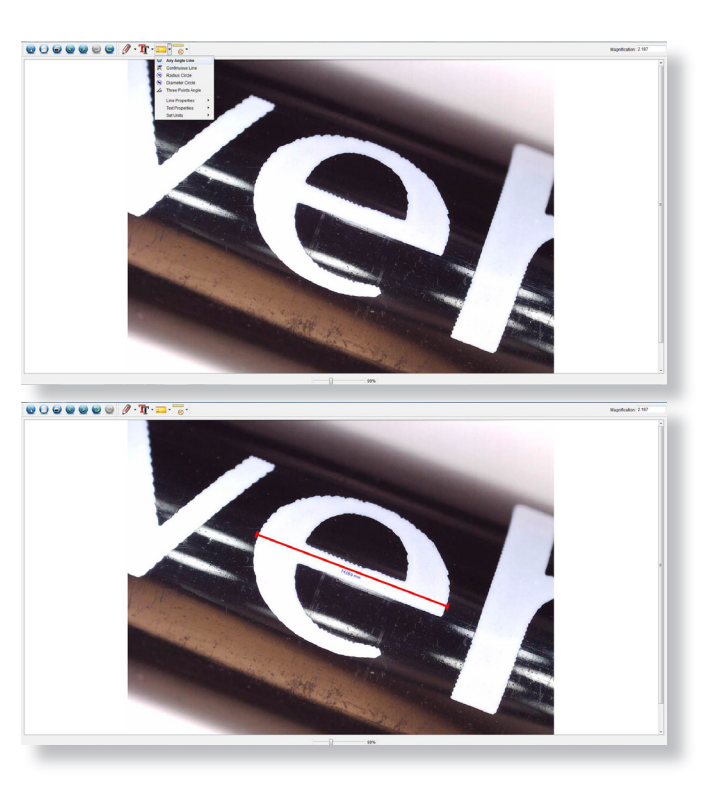

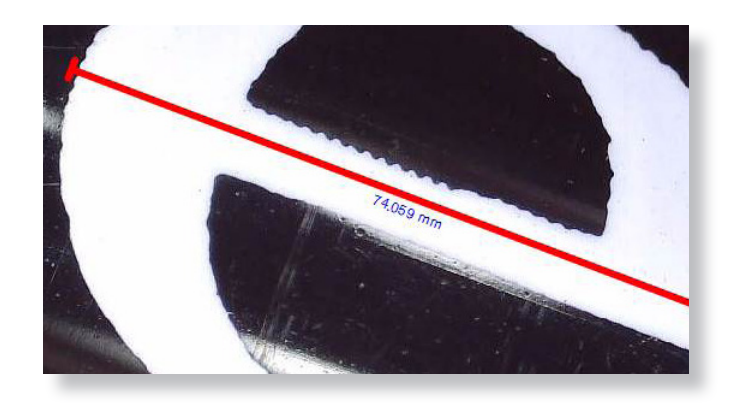

直径圆测量:单击,按住并延伸到所 选直径。 将计算圆的直径,周长和 面积。

三点角度测量:选择任意三个点,将 计算并显示角度值。

## 更改校准

#### 使用以下步骤更改校准设置。

- 双击打开图像,单击"校准"图标,然后选择"重置放大率",然后选择"重置图像放大"。然后再次开始校准。
- 更改放大率并捕获多张图像,单击图像进入测量界面。选择"设置放大率",然后选择"设置图片放大",将出现一个对话框;输入您选择的放大率并单击"确定"。
- 如果要使用相同的放大率来捕获图片,请单 击"设置放大率",然后单击"设置捕获放大 率"以保存设置。所有照片都将使用相同的放 大率。

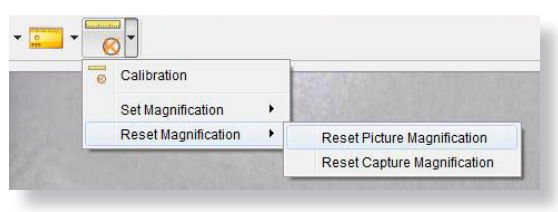

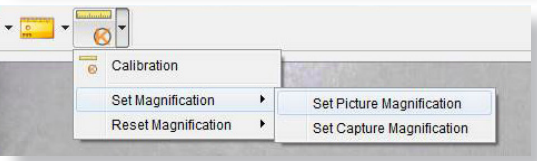

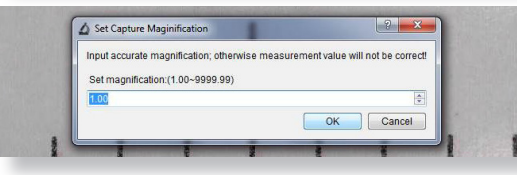

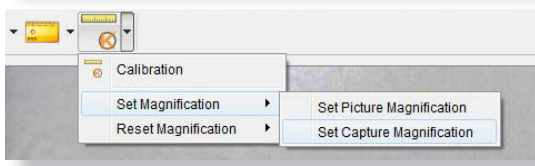

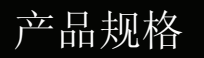

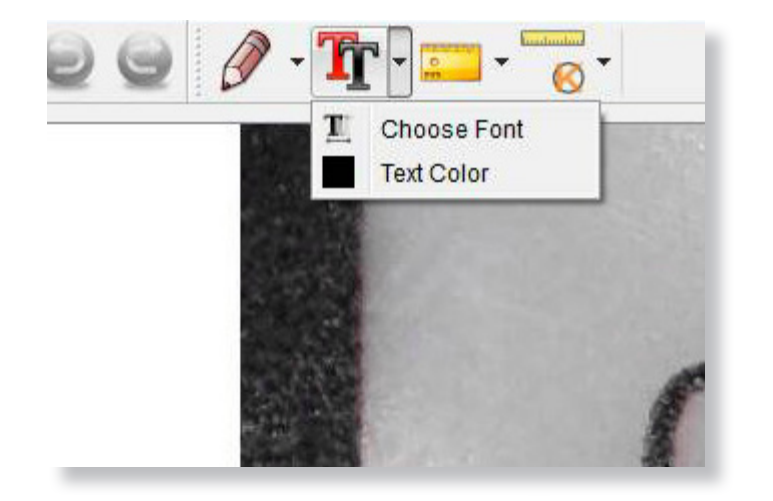

您可以使用绘图或添加文本功能来注 释捕获的图像;这在用于以后的分析 时很有用。

- 单击铅笔图标以显示绘图下拉列 表。选择首选工具,然后开始绘 制图像。
- 单击文本图标以向捕获的图像添加 书写。从下拉列表中选择您喜欢 的字体,大小和文本颜色。

| 图像传感器  | 3.5百万像素                                         |
|--------|-------------------------------------------------|
| 照片分辨率  | 3MP, 5MP, 8MP, 12MP                             |
| 视频分辨率  | 全高清1080P                                        |
| 聚焦范围   | 10mm至50mm                                       |
| 放大倍率   | 10倍或220倍(2000倍数码变焦)                             |
| 视频格式   | AVI                                             |
| 照片格式   | JPEG                                            |
| 光源     | 8个LED(亮度可调)                                     |
| 液晶屏    | 2.4 " LCD                                       |
| 内存     | microSD卡(最大128GB)                               |
| 视频输出   | HDMI / TV / USB                                 |
| 电源     | 内置800mAh电池或USB端口5V DC                           |
| 电池工作时间 | 1.5小时                                           |
| 电池充电时间 | 3小时                                             |
| 系统要求   | Windows 7/8/10, Mac OS 10.5-10.13               |
| 语言     | 英语,德语,法语,西班牙语,俄语,意大利语,葡萄牙语,荷兰语,<br>波兰语,日语,韩语,中文 |
| 捆绑软件   | PortableCapture HD (带Win / Mac测量)               |

| 问题             | 解                                       |                                  |                                                                    |  |
|----------------|-----------------------------------------|----------------------------------|--------------------------------------------------------------------|--|
| 照片捕捉或视频模糊或摇晃   | 图像未对焦,请通过转动对焦轮来纠正此问题。                   | 图像看起来污迹或模糊                       | 用附带的布仔细清洁屏幕和镜头。                                                    |  |
|                | 扣掇图啄凹                                   | 显微镜连接到电视但屏幕上没有图像                 | 确保电视已开启。切换到电视上的相应输入频道。<br>确保视频电缆已正确连接到显微镜视频输出端口,<br>并插入电视上的正确视频输入。 |  |
| 显微镜无法开启        | 为电池充电,确保电源适配器连接正确。                      |                                  |                                                                    |  |
| 从HDMI或TV模式观看时, |                                         |                                  |                                                                    |  |
| 望远镜拍摄的图像会反转    |                                         | 无法通过HDMI或电视录制视频                  | 本机不支持使用电视录制视频。                                                     |  |
| 显微镜已冻结或无法关闭    | 按下电源按钮3秒钟,这将强制显微镜关闭电源。<br>您现在可以重新启动显微镜。 | LED指示灯闪烁                         | 电池电量过低,请使用电源适配器充电。                                                 |  |
|                |                                         | 如果这些不能解决您的问题,请通过我们的网站上的在线聊天联系我们: |                                                                    |  |
| 如何获得最佳焦点效果     | 使用放大功能以数字方式放大预览图像,现在调整聚焦轮。              |                                  |                                                                    |  |
| 屏幕空白           | 确保电源已打开或电池已充电。<br>检查要查看的项目是否正确定位在镜头下方。  | veho-world.com                   |                                                                    |  |
| 屏幕亮起,没有图像      | 检查镜头是否清晰。                               |                                  |                                                                    |  |

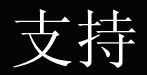

如果您需要联系Veho以获取Veho DX-3显微镜的支持或故障 排除,请通过我们网站上的在线聊天联系我们:

veho-world.com

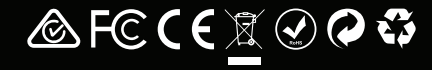